# Student eBook User's Guide

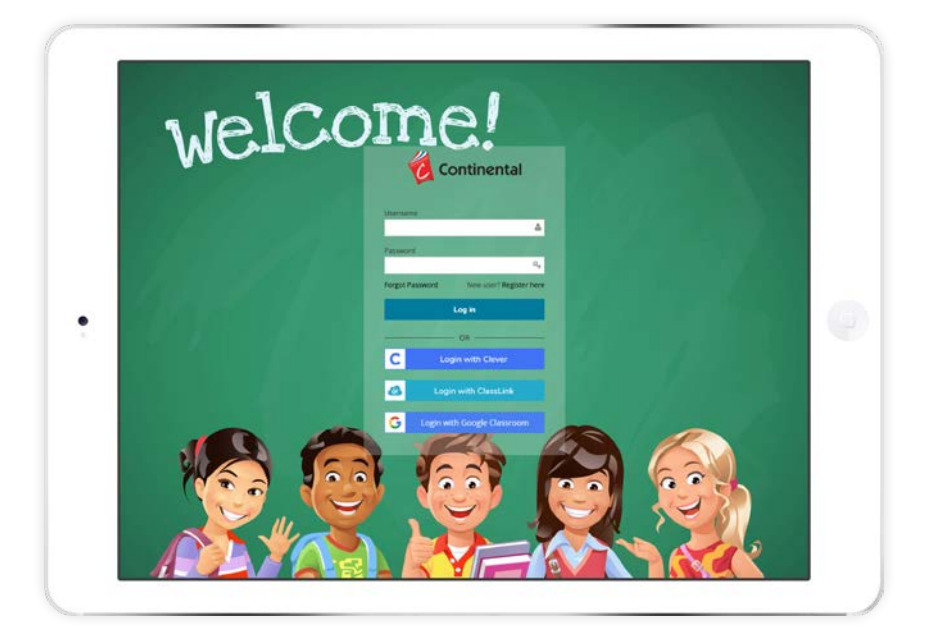

## Continental eBooks

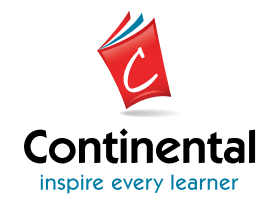

### Continental eBook User's Guide Student eBook

### **TABLE OF CONTENTS**

#### **User Information**

| Log In          | 3 |
|-----------------|---|
| Forgot Password | 3 |
| Log Out         | 3 |

#### Content

| How to Check for Notifications        | 4         |
|---------------------------------------|-----------|
| How to Check for Assigned Assessments | 4         |
| How to Check for Assigned Homework    | 5         |
| How to Access Content.                | 6         |
| How to Navigate the eBook             |           |
| Contents                              | 7         |
| Resources                             | 7         |
| Bookmarks                             | 7         |
| Notes                                 | 8         |
| Highlights                            | 9         |
| Assessments                           | 9         |
| Settings 1                            | 11        |
| Help                                  | <b>L1</b> |
| Exit the eBook                        | 11        |

Continental's materials are consumable and supplemental by design and are therefore protected under the current copyright law, including the <u>TEACH Act</u> and the <u>fair use doctrine</u> of the Copyright Act. No part of Continental's print or digital materials may be reproduced, distributed, or transmitted, in any form or by any means, including photocopying, recording, or other electronic or mechanical methods, without the prior written permission of the publisher. All rights reserved. © The Continental Press, Inc. <u>See Permissions & Terms of Usage</u>.

#### **USER INFORMATION**

#### Log In

To access Continental eBooks, go to <u>https://www.continentalebooks.com</u>. Enter the **Username** and **Password** that was provided to you by your teacher.

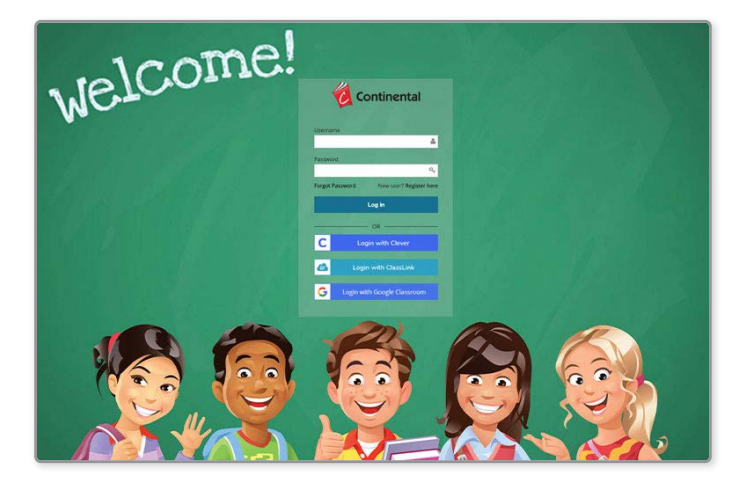

#### **Forgot Password**

If you have forgotten your Username or Password, notify your teacher.

#### Log Out

To log out of the system, click on your name in the top right corner of the screen. This will drop down for you to **Logout**.

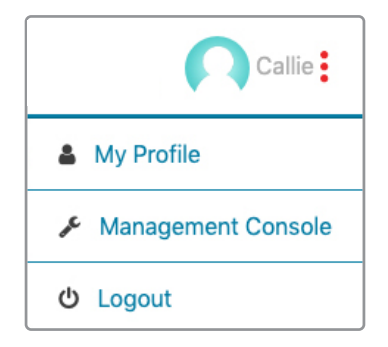

#### CONTENT

#### How to Check for Notifications

- **1.** Log into your account as the **Student**.
- 2. From the Student Dashboard, click on Notification at the top of the screen.

| Continental                                              |                                                          | Library               | Homework       | Assessment | L <sup>18</sup><br>Notifications | Callie              |
|----------------------------------------------------------|----------------------------------------------------------|-----------------------|----------------|------------|----------------------------------|---------------------|
| ≢ Filter                                                 |                                                          |                       |                | Search     | by T <sup>p</sup>                | SBN or DescriptionQ |
| ENGLIGH<br>ENGLIGH<br>LANGUAGE ARTS<br>Assessment ellook | ENGLISH<br>ENGLISH<br>LANGUAGE AT'S<br>Assessment effort | MATHEMA<br>Assessment | ATICS<br>eBook | MATHEMATIC |                                  | ILLS 2.0            |

3. You will see a list of all Notifications for the book(s) assigned to you.

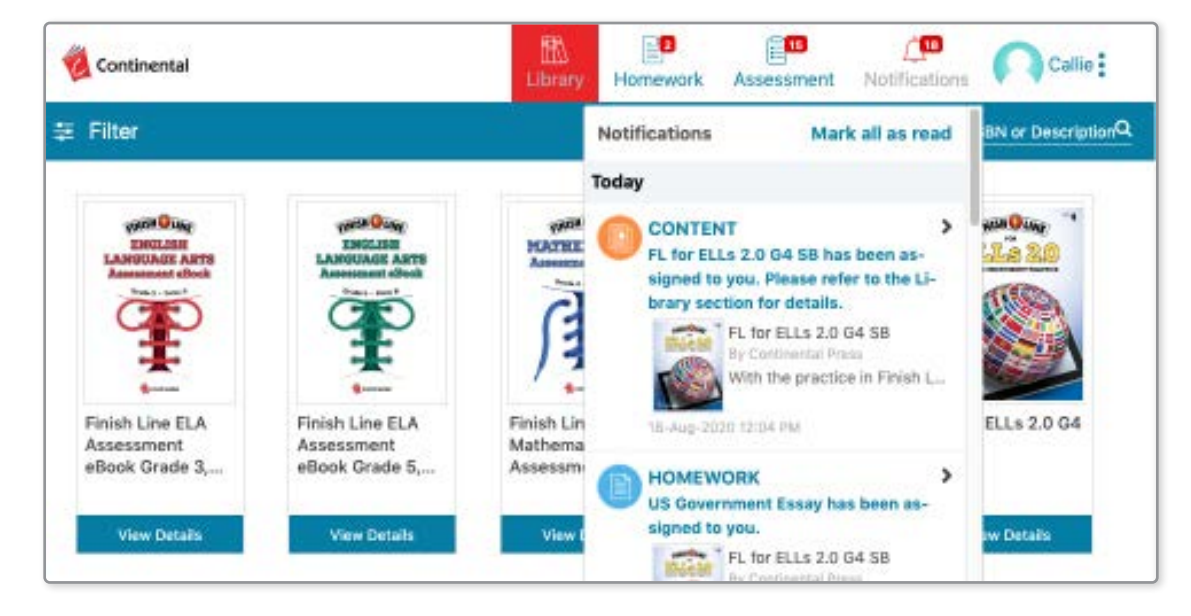

#### How to Check for Assigned Assessments

- **1.** Log into your account as the **Student**.
- 2. From the Student Dashboard, click on Assessment at the top of the screen.

| 🔞 Continental |                                                        | Eibrary               | E2<br>Homework        | Assessment                                                                                                    | Antifications        | Callie              |
|---------------|--------------------------------------------------------|-----------------------|-----------------------|----------------------------------------------------------------------------------------------------|----------------------|---------------------|
| Filter        | ENGLISH<br>ENGLISH<br>LANGUAGE ARTS<br>Assessment Book | MATHINA<br>Assessment | Jur<br>RTICS<br>eBook | Contraction of the second second seco | by Title, Author, IS | SBN or DescriptionQ |

3. You will see a list of Assessments assigned by your teacher.

| Continental                                    | Library | E<br>Homework          | Assessment                        | Antifications | na    | alie |
|------------------------------------------------|---------|------------------------|-----------------------------------|---------------|-------|------|
|                                                | Asse    | sament                 |                                   |               |       |      |
|                                                |         |                        |                                   | SORT BY:      | Title | 4    |
| District Admin Test                            |         | FL ELA 58<br>FL ELA 58 | 3                                 |               |       |      |
| Assigned On: 27-Jun-2018<br>Total Questions: 1 |         | Assigns                | d On: 15-Jul-2020<br>Jections: 60 |               |       |      |
| Time Linit +                                   |         | H Time Li              | nit. •                            |               |       |      |

#### How to Check for Assigned Homework

- **1.** Log into your account as the **Student**.
- 2. From the Student Dashboard, click on Homework at the top of the screen.

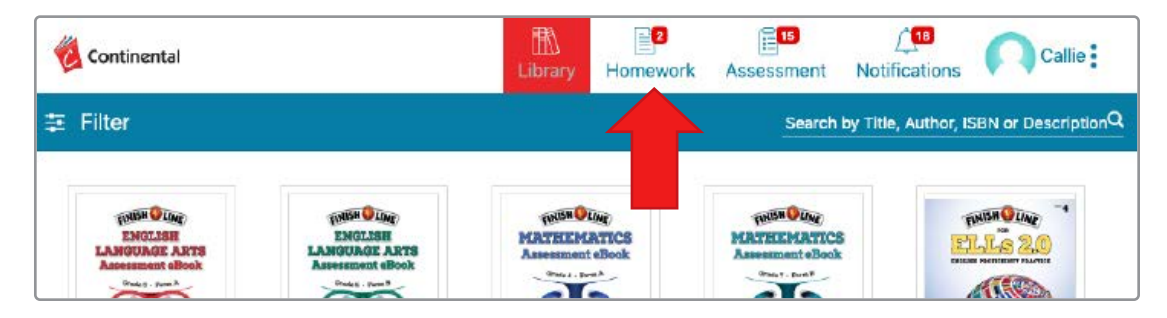

**3.** You will see a list of **Homework** assigned by your teacher.

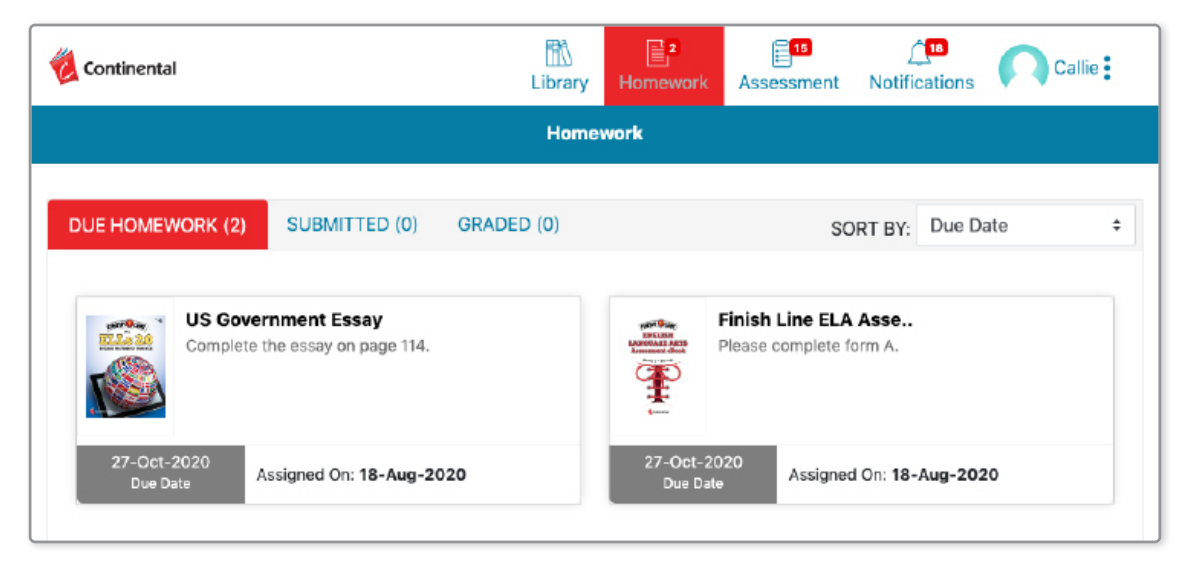

#### **How to Access Content**

1. Log into your account as the **Student**. The **Student Dashboard** will be displayed.

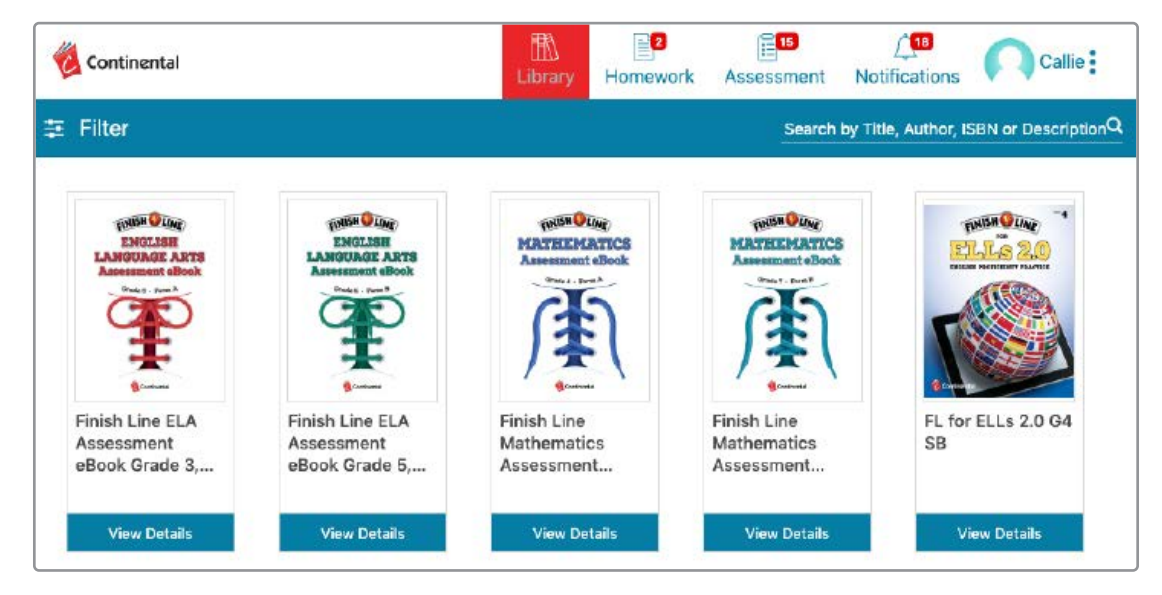

**2.** To view the contents of the book, click on the book you wish to open. A similar screen will open.

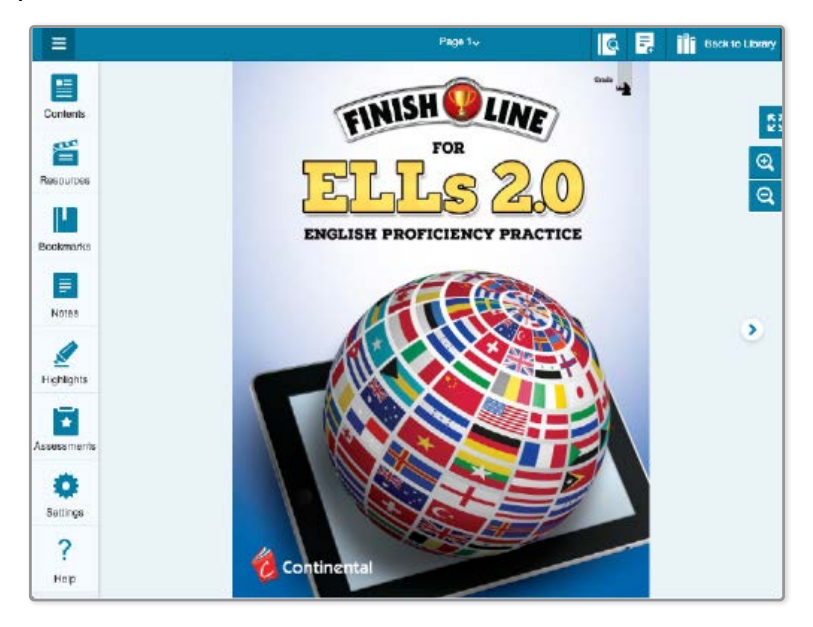

#### How to Navigate the Book

Once the book is open, you can navigate through it by using the icons on the left of the screen.

1. Click Contents.

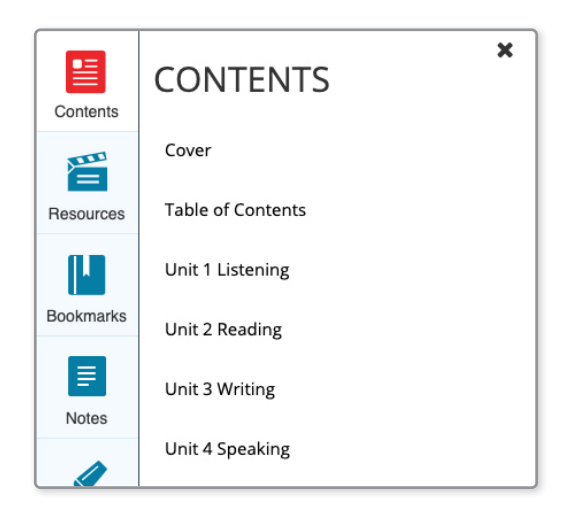

- **a. Contents** will give you a list of the sections in the book.
- **b.** Click any of the content headings, and it will take you directly to the start of that section.
- 2. Click Resources.

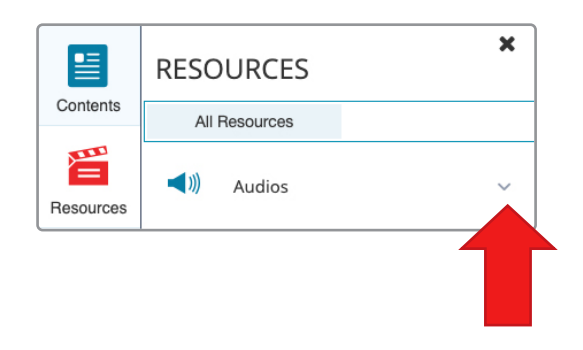

- **a.** This will show you any **Resources** available for the book. If you click on the down arrow, the section will expand.
- **3.** Click **Bookmarks**.

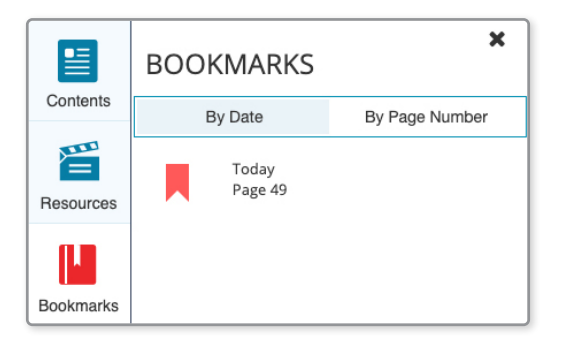

**a.** This will give you a list of any pages you **Bookmarked**.

#### **b.** To **Bookmark** a page:

- i. Click on the gray at the top of any page.
- **ii.** When it turns red, you have **bookmarked** the page.
- c. To remove a **Bookmark**:
  - i. Click on the red 📕 at the top of the page.
  - ii. The will turn gray, and the **bookmark** has been removed.

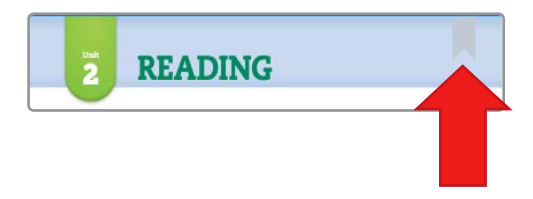

#### 4. Click Notes.

- **a.** This will give you a list of any **Notes** you made in the book.
- **b.** It will show the date the note was created, the note, and the page number.

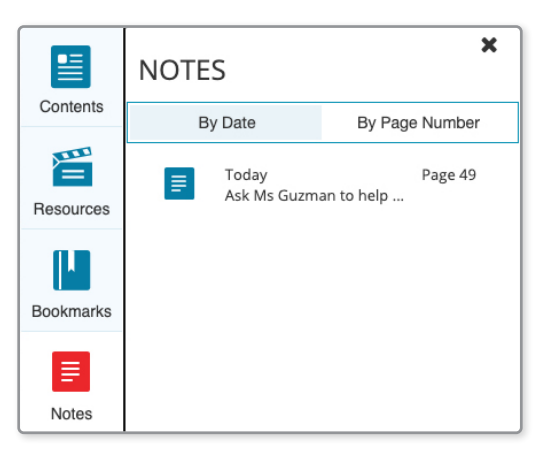

#### c. To add Notes

- i. Highlight the text you wish to create a note about and click or tap on in the upper right corner.
- ii. Type in your note, and click Save.

| ≡         |             |                                       | 1                                                                                                    | 🖉 🛃 |
|-----------|-------------|---------------------------------------|----------------------------------------------------------------------------------------------------|-----|
|           |             | @Notes                                |                                                                                                    |     |
| Contents  |             | Add Note::                            |                                                                                                    |     |
|           | 10 Angles   | Ask Miss Guzman to help me with this. | NG                                                                                                    |     |
| Resources | C           |                                       | with fractions are a specific standard and<br>matched with it.                                                       |     |
|           | 1 - Aos<br> |                                       | e el Acodenic Lorguago Arte<br>e el Acodenic (Arthuratica<br>e el Acodenic Arthuratica<br>e el Acodenic Social Dudes | 4   |
| Bookmarks |             | Save Cancel                           | well.<br>Program where to a trajec<br>generators about the text                                                      | 5   |

iii. The text will remain highlighted on the page.

#### 5. Click Highlights.

- **a.** This will show a list of all your highlighted text.
- **b.** It will show the date the **Highlight** was created, the highlighted text, and the page the highlight is on.

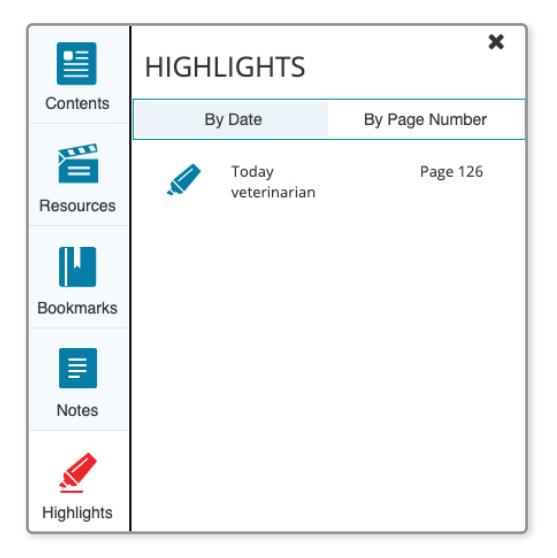

- c. To Highlight text, select the text you wish to highlight, and click or tap on
   in the upper right corner.
- **d.** Choose the color and style of your **Highlight**.
- e. Click Save.

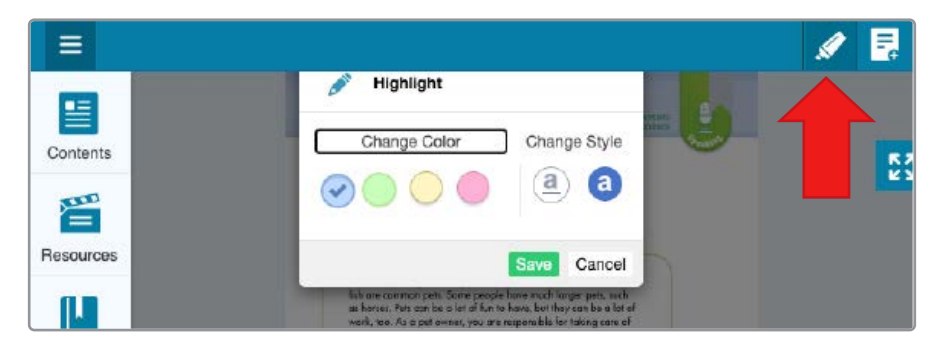

#### 6. Click Assessments.

a. This will give a list of page numbers with questions to answer.

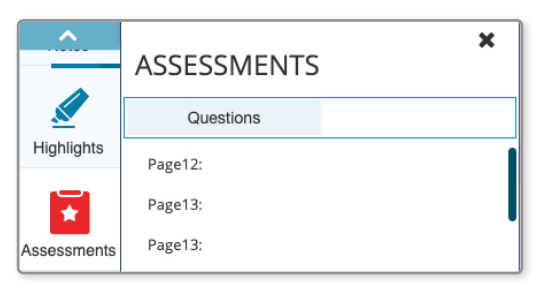

**b.** To answer questions, you must click on the 📵 icon next to each question.

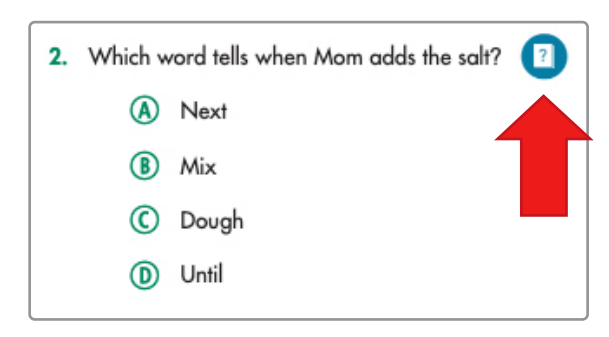

- **c.** This will open a new pop-up window.
- **d.** Select your answer in the pop-up window.
- e. Click Save and Submit.

|                              |                                  |  |      | Ľ   | ×     |
|------------------------------|----------------------------------|--|------|-----|-------|
| G4, Reading, Lesson 12,      | Language Arts                    |  |      |     |       |
| Q2. Which word tells when Mo | m adds the salt?                 |  |      | 1N  | larks |
|                              | Next     Mix     Dough     Until |  |      |     |       |
|                              |                                  |  | Save | Sul | bmit  |

f. To Hear text read to you, click the < icon.

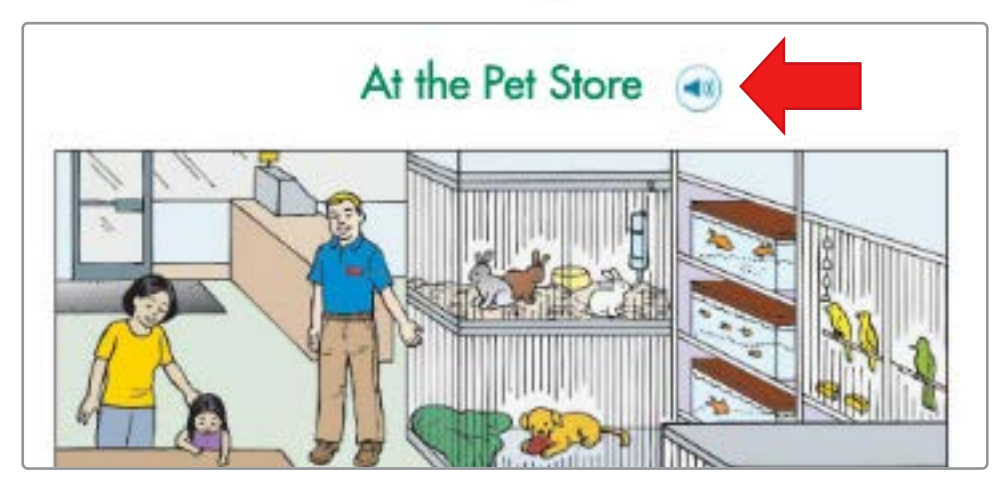

**g.** The following box will appear.

| Audio           |       |
|-----------------|-------|
| ► 0:00 / 0:39 · | - ● : |

- **h.** Click the **b** to start the **Audio**.
- i. Hover or tap on 🜒 to adjust the Volume.
- j. Click the i to download the audio as an mp3 file.
- **k.** Close the audio box by clicking the X in the upper right corner.

#### 7. Click Settings.

**a.** You can view your page in a single page view or a 2-page view.

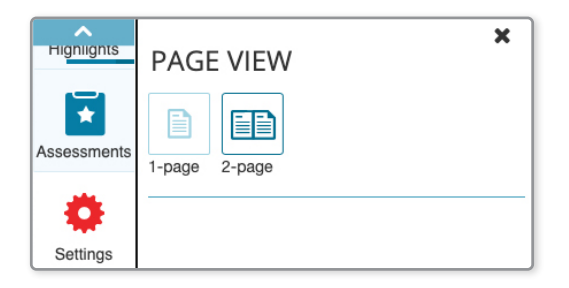

#### 8. Click Help.

**a.** This will give you additional **Help** options.

| TOP HEADER         Menu         Wrew the list of various menu items available within the book.             Page 6.7 v    Go To Page Use this option to navigate to a specific page in the book. Type in the page | ? Help - How to use the E-Boo                                  | k          |                                                                                                    | × |
|----------------------------------------------------------------------------------------------------|----------------------------------------------------------------|------------|----------------------------------------------------------------------------------------------------|---|
| Menu     Go To Page       Image: State of various menu items available within the book.     Page 67 °   Use this option to navigate to a specific page in the book. Type in the page                             | TOP                                                            | HEADER     |                                                                                                    | I |
| Wew the list of various menu items<br>available within the book.         Page 6.7 •         Use this option to navigate to a specific<br>page in the book. Type in the page                                      | Menu                                                           |            | Go To Page                                                                                                 |   |
| number and press Enter.                                                                                                    | View the list of various menu items available within the book. | Page 6-7 🐱 | Use this option to navigate to a specific<br>page in the book. Type in the page<br>number and press Enter. |   |

- 9. To Exit the eBook.
  - **a.** Click **Back to Library** at the top right corner of the screen to return to the Home Page.

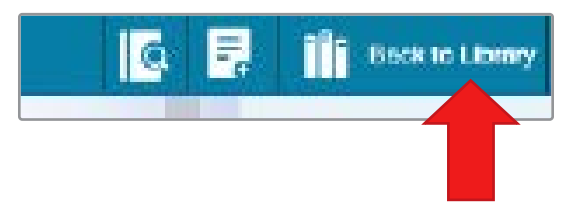